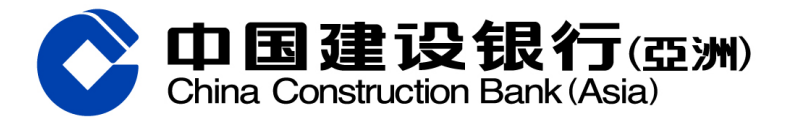

# 激活网上银行及手机银行服务示范 (手机版)

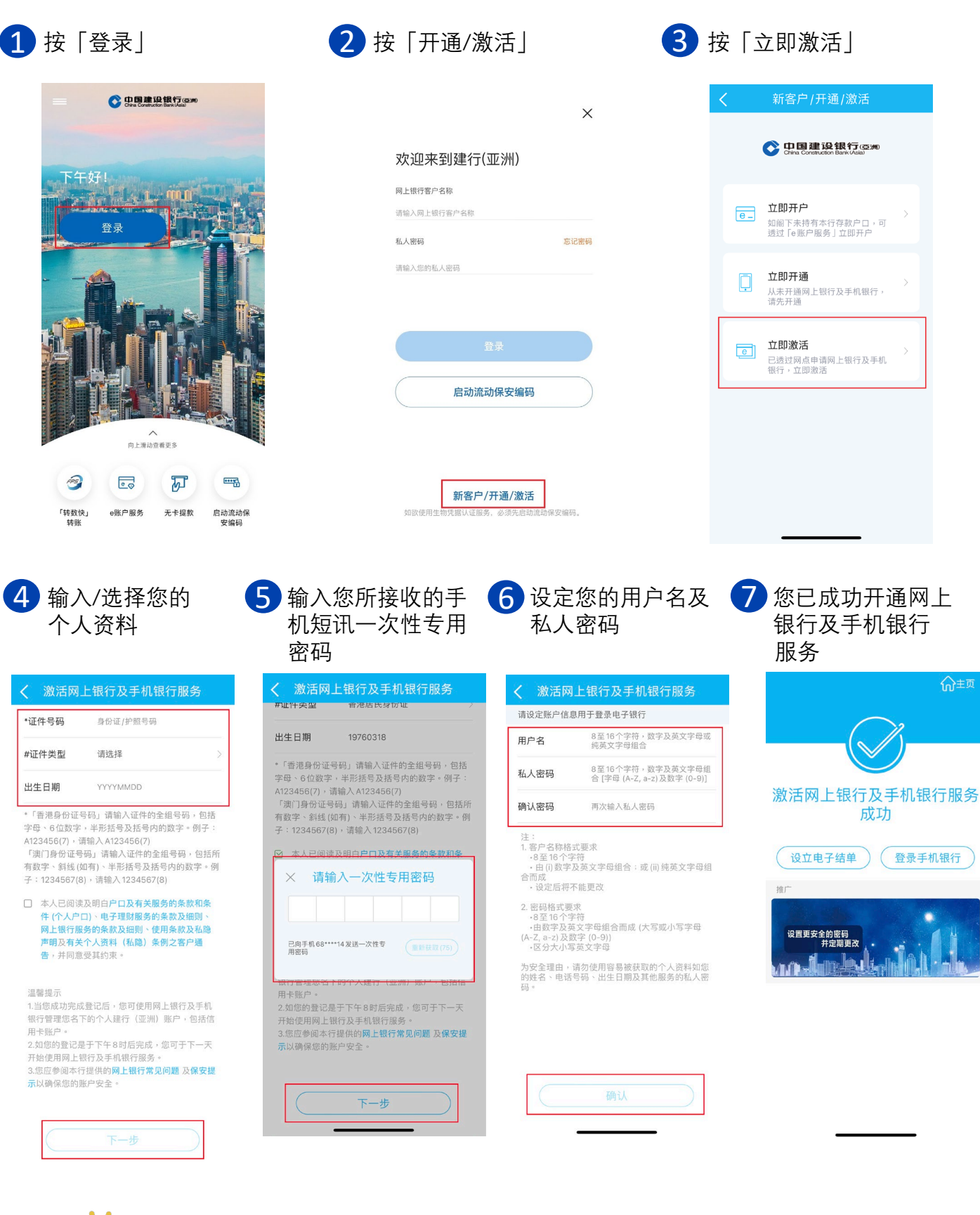

温馨提示:记得同时启动流动保安编码,让您随时轻松登入并使用 手机银行服务,体验更安全及快捷的理财。

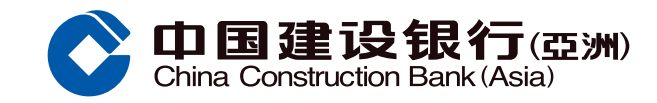

## 启动流动保安编码示范

### 于首页菜单按「启动流动保安编码」

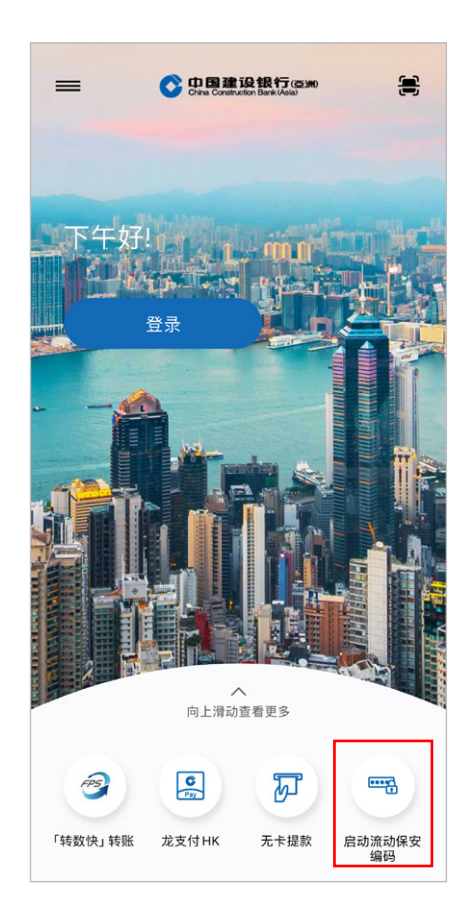

③ 阁下已登记的手提电话号码会收到一个 包括六位数字一次性专用密码的短信, 输入该一次性专用密码以继续

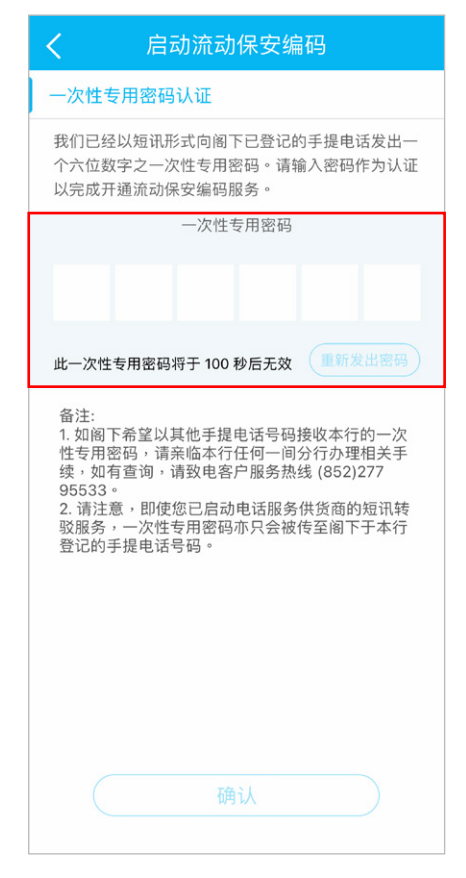

2 阅读流动保安编码简介, 然后按「下一步」

流动保安编码简介

流动保安编码是保安编码器的电子版本。于

登记时设置6位数字组成的流动保安编码密

码,以供每次登录或认证时使用。<mark>当您成功</mark>

提交流动保安编码申请,流动保安编码将会

在6小时后生效,因此在该6小时内不能执

行原先使用保安编码器的银行交易。如果您

需要执行该银行交易,建议在完成交易后才

申请流动保安编码。另外,若您持有保安编

码器,请注意保安编码器将会在申请流动保

此流动装置将会收到中国建设银行(亚洲)的

手机银行推送讯息(包括最新优惠和推广),

如您不希望接收手机银行推送讯息,可以于

手机设定关闭有关讯息推送功能。此设定将

不会取代您在中国建设银行(亚洲)的直接促

下一步

安编码后失效。

销设定。

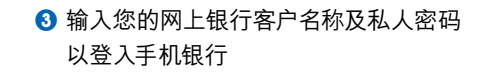

忘记密码

欢迎来到建行(亚洲)

网上银行客户名称

请输入您的私人密码

私人密码

请输入网上银行客户名称

#### ④ 阅读及接受条款及条件

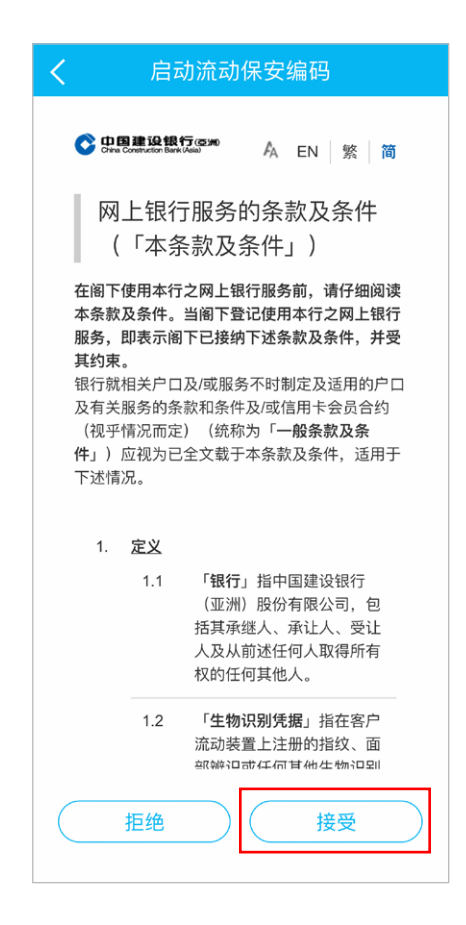

设定一个六位数字的「流动保安编码 密码」,并再次输入以确认

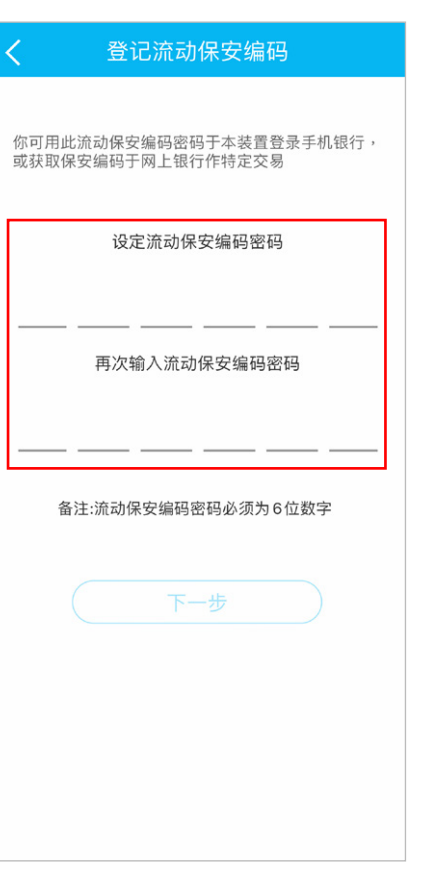

### ⑦申请流动保安编码服务完成\*

新客户/开通/激活

如欲使用生物凭据认证服务,必须先启动流动保安编码。

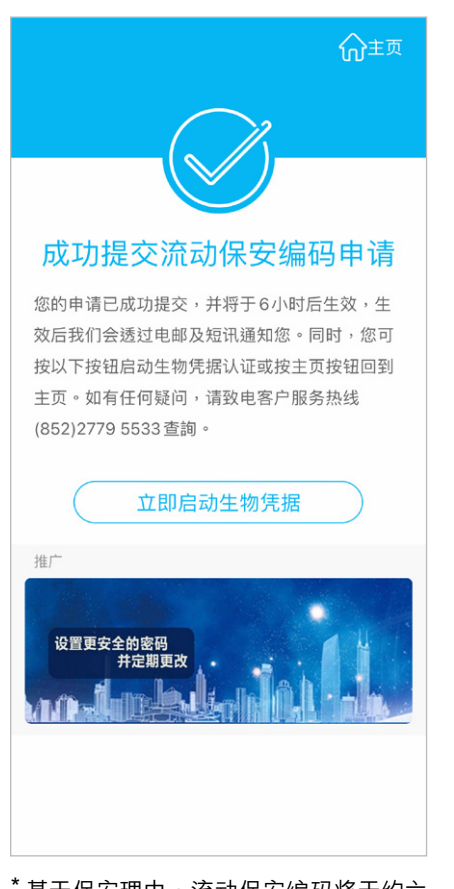

\* 基于保安理由,流动保安编码将于约六 小时后生效。在启动生效后我们会透 过电邮及短讯通知您。随后您可以使 用流动保安编码密码于已启动流动保 安编码的装置登入手机银行,或使用 流动保安编码密码/获取一次性保安编 码于手机银行/网上银行作认证特定交 易服务。